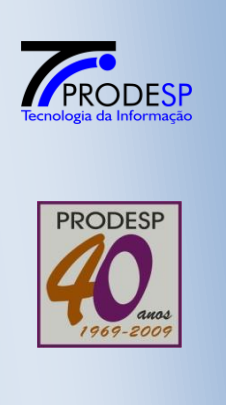

# Sistema –SAESP II

# Sistema de Alimentação Escolar do Estado de São Paulo Manual Básico – Nova Baixa Diária [ Atualização Novo Campo ] Maio/2017

Versão 1.0

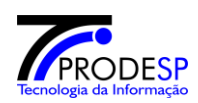

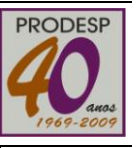

SECRETARIA DE EDUCAÇÃO DO ESTADO DE SÃO PAULO – SAESP II – SISTEMA DE PÁG.: 2 de 10 ADMINISTRAÇÃO ESCOLAR DE SÃO PAULO

## SUMÁRIO

| 1.   | OBJETIVO                                             | 4 |
|------|------------------------------------------------------|---|
| 1.1. | ESCOPO                                               | 4 |
| 2.   | DESCRIÇÃO DO SISTEMA – NOVA BAIXA DIÁRIA             | 4 |
| 2.1. | Descrição                                            | 4 |
| 2.2. | REQUISITOS                                           | 4 |
| 2.3. | Perfil Envolvido                                     | 5 |
| 3.   | FUNCIONALIDADE                                       | 5 |
| 3.1. | Menu Escola                                          | 5 |
| 4.   | SELECIONAR DADOS E SALVAR O DIA SEM BAIXAS           | 6 |
| 4.1. | Menu Escola\Nova Baixa Diária\Incluir=>              | 6 |
| 4.2. | Menu Escola\Nova Baixa Diária\Pesquisar              | 7 |
| 4.3. | Menu Escola\Nova Baixa Diária\Pesquisar              | 8 |
| 4.4. | Menu Escola\Nova Baixa Diária> Gerar Relatório Excel | 9 |

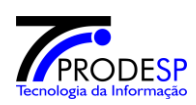

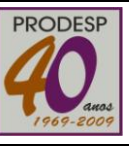

SECRETARIA DE EDUCAÇÃO DO ESTADO DE SÃO PAULO – SAESP II – SISTEMA DE PÁG.: 3 de 10 ADMINISTRAÇÃO ESCOLAR DE SÃO PAULO

#### **CONTROLE DE VERSÂO**

| Data       | Versão | Descrição                        | Responsável   |
|------------|--------|----------------------------------|---------------|
| 03/05/2017 | 1.0    | Elaboração inicial do documento. | Pedro Lavoura |
|            |        |                                  |               |
|            |        |                                  |               |
|            |        |                                  |               |

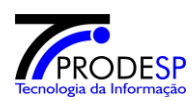

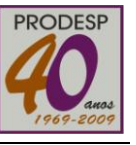

SECRETARIA DE EDUCAÇÃO DO ESTADO DE SÃO PAULO – SAESP II – SISTEMA DE PÁG.: 4 de 10 ADMINISTRAÇÃO ESCOLAR DE SÃO PAULO

#### **1. O**BJETIVO

Visando Melhor Atendimento na solução para realização de processos das Escolas; Foi incluso nova alteração para o Calendário na Nova Baixa Diária no Sistema SAESP II.

#### 1.1. Escopo

Este documento de Visão e Escopo tem como propósito atender a necessidade do cliente em tempo hábil com qualidade no processo de atendimento.

#### 2. DESCRIÇÃO DO SISTEMA – NOVA BAIXA DIÁRIA

#### 2.1. Descrição

Prezados Diretores, Responsáveis pela Merenda e Nutricionistas,

O Departamento de Alimentação e Assistência ao Aluno (DAAA), através do Centro de Supervisão e Controle do Programa de Alimentação Escolar (CEPAE), o Manual de Orientação Básico para Inclusão de Dia sem Baixa no Perfil Escola>Menu Escola >Nova Baixa diária :

- Incluir Novo Campo >Dia sem Baixa diária
- > Pesquisar
- Gerar Relatório.

#### 2.2. Requisitos

Estar Logado com o Perfil determinado Acesso internet IE (Internet Explorer) 8.x ou Chorme instalado no computador Endereço do Sistema <u>http://www.gdae.sp.gov.br/</u>

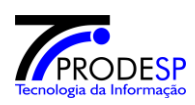

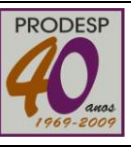

SECRETARIA DE EDUCAÇÃO DO ESTADO DE SÃO PAULO – SAESP II – SISTEMA DE PÁG.: 5 de 10 ADMINISTRAÇÃO ESCOLAR DE SÃO PAULO

#### 2.3. Perfil Envolvido

| Envolvido       | Interesses                           |
|-----------------|--------------------------------------|
| Perfil - ESCOLA | Efetuar Login; Digitar Usuário/Senha |
|                 |                                      |
|                 |                                      |
|                 |                                      |
|                 |                                      |

#### **3.** FUNCIONALIDADE

#### 3.1. Menu Escola

Selecionar Menu Escola > Selecionar Aba "Nova Baixa Diária"

| GAE LINI                |            | Ge       | stão Di      | nâmica                    | a da Ao    | Administração Escolar                                                |                        |               |  |
|-------------------------|------------|----------|--------------|---------------------------|------------|----------------------------------------------------------------------|------------------------|---------------|--|
| Escola Sis              | tema       |          |              |                           |            |                                                                      |                        |               |  |
| Baixa Diária de         | Produtos   |          |              |                           |            |                                                                      |                        |               |  |
| cluir                   |            |          |              |                           |            |                                                                      |                        |               |  |
| BAIXA DIÁRIA DO PRODUTO |            |          | DA           | ADOS DO CONSUMO REALIZADO |            |                                                                      |                        |               |  |
|                         |            |          |              | ٥                         | linetoria: | NORTE 1                                                              | ٣                      |               |  |
|                         |            |          |              | Es                        | cola: (*)  | AYRES DE MOURA PROFESSOR                                             | Ŧ                      |               |  |
|                         |            | Tino de  | Enring / Our | antidada da               | Aluparu    | Tipo de Ensino<br>EJA                                                | C                      | omensais<br>0 |  |
|                         |            |          |              |                           |            | ENSINO FUNDAMENTAL - ANOS INICIAIS<br>ENSINO FUNDAMENTAL ANOS FINAIS |                        | 0<br>585      |  |
|                         | Data do Co | onsumo — |              |                           |            |                                                                      |                        |               |  |
|                         | <u> </u>   |          | maio de 20:  | 17                        |            | ≥ Legenda:                                                           |                        |               |  |
|                         | dom s      | seg ter  | qua          | qui                       | sex<br>t   | Sáb Consumo / Cardápios não                                          | io informados          |               |  |
|                         | 7          | 8 9      |              |                           |            | Consumo / Cardápios pa                                               | arcialmente informados |               |  |
|                         | 14 :       | 15 16    |              | 18                        | 19         | 20 Consumo / Cardápios já i                                          | informados             |               |  |
|                         | 21 28      |          | 24           |                           | 26         | 27 Feriado                                                           |                        |               |  |
|                         |            | 5 6      | 7            | 8                         | 9          | 10 Dia sem baixa diária                                              | ]                      |               |  |
|                         |            |          |              |                           |            | Registrar dia sem baixa diár                                         | ria                    |               |  |
|                         |            |          |              |                           |            |                                                                      |                        |               |  |

### INSTRUÇÃO DE INCLUSÃO DO DIA SEM BAIXA DIÁRIA

Selecionar o Dia em que não será realizado nenhuma baixa diária;

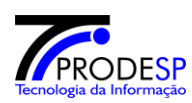

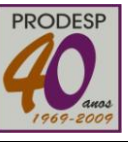

SECRETARIA DE EDUCAÇÃO DO ESTADO DE SÃO PAULO – SAESP II – SISTEMA DE PÁG.: 6 de 10 ADMINISTRAÇÃO ESCOLAR DE SÃO PAULO

Após abrir a tela > Selecionar o Botão Registrar dia Sem Baixa Diária

| Directrist     NORTE 1     *       Escola: (*)     AYRES DE MOURA PROFESSOR     *       Tipo de Ensino / Quantidade de Alunos     EDA     0       EDA     0     EDA       ENSINO FUNDAMENTAL - NOS FINICIAIS     0       ENSINO FUNDAMENTAL - NOS FINICIAIS     0       Registrar Calendário     885                                                                                                    |
|----------------------------------------------------------------------------------------------------|
|                                                                                                    |
| Tipo de Ensino / Quantidade de Alunas:         Tipo de Ensino / Quantidade de Alunas:         Els<br>ENSINO FUNDAMENTAL - ANOS FINAIS         0<br>0<br>0<br>505           Mostrar Calendário         Registrar dia sem baixa diária         9<br>800         9           Registrar dia sem baixa diária         8         9         9           Motivo:         Registrar dia sem baixa diária         9         9 |
|                                                                                                    |
| Mostrar Calendário Registrar dia sem baixa diária Registrar dia sem baixa - Data: 02/05/2017 Metivo:                                                                                                    |
| Registrar dia sem baixa diária Registrar dia sem baixa - Data: 02/05/2017 Motivo:                                                                                                    |
| Registrar dia sem baixa - Data: 02/05/2017<br>Motivo:                                                                                                    |
| Motivo:                                                                                                    |
| - Consumo Diário - Teste sem lançamento de Baixa 020517                                                                                                    |
| Linha de Produtoi Selecione                                                                                                    |
| Late do Produtor                                                                                                    |
| Efetuar Baixa do Estoque por: Baixa por Unidade Peso Embalagem Primária (Kg):                                                                                                    |
| Qtde. disponivel do produto em estoque (Unidade):         Product(Kg.):                                                                                                    |
| Qtde, de Unidades Emb, Primária para Baixa: Qtde, em kilos para Baixa:                                                                                                    |
| Periodo: Manhã Tarde Noite                                                                                                    |
| Observação                                                                                                    |
| Incluir Produto                                                                                                    |
|                                                                                                    |

#### 4. Selecionar Dados e Salvar o Dia sem Baixas

#### 4.1. Menu Escola\Nova Baixa Diária\Incluir=>

Selecionar Botão Salvar> Sistema informa mensagem de inclusão e deverá mostrar no Calendário o Dia em Azul

| Gestão Dinâmica da Administração Escolar |                          |         |             |               |                  |                               |                      |   |  |  |  |
|------------------------------------------|--------------------------|---------|-------------|---------------|------------------|-------------------------------|----------------------|---|--|--|--|
| Escola Si                                | stema                    |         |             |               |                  |                               |                      |   |  |  |  |
| Baixa Diária de                          | Bairs Diáris de Produtor |         |             |               |                  |                               |                      |   |  |  |  |
| Incluir                                  |                          |         |             |               |                  |                               |                      |   |  |  |  |
| BAIXA DIÁRIA DO PRODUTO                  |                          |         |             |               | DADOS DO         | CONSUMO REALIZADO             |                      |   |  |  |  |
|                                          |                          |         |             | Dir           | retoria: NORTE 1 |                               | T I                  |   |  |  |  |
|                                          |                          |         |             | Esco          | ola: (*) AYRES D | E MOURA PROFESSOR             | Ψ                    |   |  |  |  |
|                                          |                          |         |             |               |                  | Tipo de Ensino                | Comensais            |   |  |  |  |
|                                          |                          | Tipo de | Ensino / Qu | antidade de A | Alu              | E14                           |                      |   |  |  |  |
|                                          | -Data do Cons            |         |             |               |                  | M                             | ensagem              |   |  |  |  |
|                                          | <                        | anno    | maio de 20  | 17            | Incluido         | com Sucesso!                  |                      |   |  |  |  |
|                                          | dom seg                  | ter     | qua         | qui           |                  |                               | ок                   |   |  |  |  |
|                                          | <u>30</u> 1              | 2       |             |               | · · ·            | Consumo / Cardápios pan       | cialmente informados |   |  |  |  |
|                                          | 7 8                      |         |             |               |                  |                               |                      |   |  |  |  |
|                                          | 21 22                    |         |             |               |                  | Consumo / Cardapios ja il     | inor macios          |   |  |  |  |
|                                          | 28 29                    |         |             |               |                  | Feriado                       |                      |   |  |  |  |
|                                          | 4 5                      | 6       | 7           | 8             | 9 10             | Dia sem baixa diária          |                      |   |  |  |  |
|                                          |                          |         |             |               |                  | Registrar dia sem baixa diári | ia i                 | ] |  |  |  |
|                                          |                          | _       |             |               | D                | ata da Retirada: 02/05/3      | 2017                 |   |  |  |  |
|                                          |                          |         |             |               |                  | ata an notin addi. 027 0377   |                      |   |  |  |  |
|                                          |                          |         |             |               |                  |                               |                      |   |  |  |  |

Sistema informa cadastro realizado com sucesso

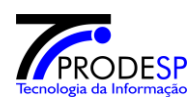

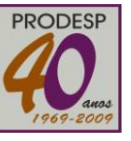

SECRETARIA DE EDUCAÇÃO DO ESTADO DE SÃO PAULO – SAESP II – SISTEMA DE PÁG.: 7 de 10 ADMINISTRAÇÃO ESCOLAR DE SÃO PAULO

#### 4.2. Menu Escola\Nova Baixa Diária\Pesquisar

> Selecionar Botão "Registrar dia sem Baixa Diária >

| GAE                   | Gestão Dinâmica da Administração Escolar   |                                                                                                    |                                                                                                    |                                                                                                    |                                                |              |  |
|-----------------------|--------------------------------------------|----------------------------------------------------------------------------------------------------|----------------------------------------------------------------------------------------------------|----------------------------------------------------------------------------------------------------|------------------------------------------------|--------------|--|
| Escola                | Sistema                                    |                                                                                                    |                                                                                                    |                                                                                                    |                                                |              |  |
| Baixa                 | Diária de Produtos                         |                                                                                                    | ]                                                                                                    |                                                                                                    |                                                |              |  |
| Incluir               |                                            |                                                                                                    |                                                                                                    |                                                                                                    |                                                |              |  |
| BAIXA DIÁRIA DO PRODU | то                                         |                                                                                                    | D                                                                                                    | ADOS DO CONSUMO REALIZADO                                                                                                    |                                                |              |  |
|                       |                                            |                                                                                                    | Diretoria:                                                                                                    | NORTE 1                                                                                                    | ¥                                              | -            |  |
|                       |                                            |                                                                                                    | Escola: (*)                                                                                                    | AYRES DE MOURA PROFESSOR                                                                                                    | Y                                              |              |  |
|                       |                                            | Tino de Fo                                                                                                    | sino / Quantidade de Alunos:                                                                                                    | Tipo de Ensino<br>EJA                                                                                                    | Comensais                                      |              |  |
|                       |                                            |                                                                                                    |                                                                                                    | ENSINO FUNDAMENTAL - ANOS INICIAIS<br>ENSINO FUNDAMENTAL ANOS FINAIS                                                                                                    | 0<br>585                                       |              |  |
|                       | Data do C                                  | Consumo                                                                                                    |                                                                                                    |                                                                                                    |                                                |              |  |
|                       | ≤<br>dom<br>10<br>7<br>14<br>21<br>20<br>4 | seg         ter           1         2           6         9           15         16           22         23           25         30           5         6 | qui         qui         saix           3         4         5           10         11         12           17         18         19           24         25         26           31         1         2           7         8         9 | Consume / Consume / C | informadas<br>calmente informadas<br>nformadas |              |  |
|                       |                                            |                                                                                                    |                                                                                                    | Registral tild selli balka tild                                                                                                    |                                                |              |  |
|                       |                                            |                                                                                                    |                                                                                                    | Data da Retirada: 02/05/                                                                                                    | 2017                                           |              |  |
| Pesquisar             |                                            |                                                                                                    |                                                                                                    |                                                                                                    |                                                |              |  |
| FRODES!               |                                            |                                                                                                    |                                                                                                    | Usuário: SAESP P                                                                                                    | erfil:ESCOLA Módulo: GDAE Versão: 2017042      | 5_154958(21) |  |

Resultado> Sistema deverá informar na tela o dia e o Motivo pelo qual não consta baixa diária executada.

|                                      | Registrar dia sem baixa - Data: 02/05/2017 | e |  |  |  |
|--------------------------------------|--------------------------------------------|---|--|--|--|
| Motivo:                              |                                            |   |  |  |  |
| Teste sem lançamento de Baixa 020517 |                                            |   |  |  |  |
|                                      | Fechar                                     |   |  |  |  |

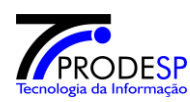

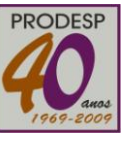

SECRETARIA DE EDUCAÇÃO DO ESTADO DE SÃO PAULO – SAESP II – SISTEMA DE PÁG.: 8 de 10 ADMINISTRAÇÃO ESCOLAR DE SÃO PAULO

#### 4.3. Menu Escola\Nova Baixa Diária\Pesquisar

Selecionar Período > Informar o período que consta a baixa diária

| GAE                                  |                          | Gestão Dinâmio  | a da Administr    | ação Escolar   |                                    |                  |                  |                               |       |       |       |                       |           |                        |
|--------------------------------------|--------------------------|-----------------|-------------------|----------------|------------------------------------|------------------|------------------|-------------------------------|-------|-------|-------|-----------------------|-----------|------------------------|
| Escola                               | Sistema                  |                 |                   |                |                                    |                  |                  |                               |       |       |       |                       |           |                        |
|                                      | laixa Diária de Produtos |                 |                   |                |                                    |                  |                  |                               |       |       |       |                       |           |                        |
| Incluir                              |                          |                 |                   |                |                                    |                  |                  |                               |       |       |       |                       |           |                        |
| Pesquisar                            |                          |                 |                   |                |                                    |                  |                  |                               |       |       |       |                       |           |                        |
|                                      |                          |                 | Diretoria:        | NORTE 1        |                                    | Ŧ                |                  |                               |       |       |       |                       |           |                        |
|                                      |                          |                 | Escola:           | AYRES DE MOURA | PROFESSOR                          | Ŧ                |                  |                               |       |       |       |                       |           |                        |
|                                      |                          |                 | Linha de Produto: | Selecione      | •                                  |                  |                  |                               |       |       |       |                       |           |                        |
|                                      |                          |                 | Nome do Produto:  |                |                                    | •                |                  |                               |       |       |       |                       |           |                        |
|                                      |                          |                 | Data da Baixa:    | 02/05/2017     | Até 02/05/2017                     |                  |                  |                               |       |       |       |                       |           |                        |
|                                      |                          |                 |                   |                | Pesquisar                          |                  |                  |                               |       |       |       |                       |           |                        |
| Data da Baixa                        | Linha de Produto         | Nome do Produto |                   | Validade       | Qtde. de Unidades<br>Emb. Primária | Qtde. (Kg)       | Observação       | Motivo da Baixa<br>Retroativa | Manhā | Tarde | Noite | Visualizar<br>Consumo | Excluir M | otivo dia sem<br>baixa |
| 02/05/2017 - Dia sem<br>baixa diária |                          |                 |                   |                | 0                                  | 0                |                  |                               |       |       |       |                       | ×         |                        |
|                                      |                          |                 |                   |                | Gerar Excel                        |                  |                  |                               |       |       |       |                       |           |                        |
| TROOLS                               |                          |                 |                   | Usuário        | SAESP Perfil:ESCOLA M              | ódulo: GDAE Vers | ão: 20170425_154 | 958(21)                       |       |       |       |                       |           |                        |

> Resultado>Sistema deverá Informar na tela> A Data da Baixa Sem baixa Diária

| GAE                                  |                          | Gestão Dinâmica | a da Administr    | ação Escolar   |                                    |                   |                   |                               |       |       |       |                       |                        |                      |
|--------------------------------------|--------------------------|-----------------|-------------------|----------------|------------------------------------|-------------------|-------------------|-------------------------------|-------|-------|-------|-----------------------|------------------------|----------------------|
| Escola                               | Sistema                  |                 |                   |                |                                    |                   |                   |                               |       |       |       |                       |                        |                      |
|                                      | Baixa Diária de Produtos |                 |                   |                |                                    |                   |                   |                               |       |       |       |                       |                        |                      |
| Incluir                              |                          |                 |                   |                |                                    |                   |                   |                               |       |       |       |                       |                        | 1                    |
| Pesquisar                            |                          |                 |                   |                |                                    |                   |                   |                               |       |       |       |                       |                        |                      |
|                                      |                          |                 | Diretoria:        | NORTE 1        |                                    | ٣                 |                   |                               |       |       |       |                       |                        |                      |
|                                      |                          |                 | Escola:           | AYRES DE MOURA | PROFESSOR                          | ٣                 |                   |                               |       |       |       |                       |                        |                      |
|                                      |                          |                 | Linha de Produto: | Selecione      | ¥                                  |                   |                   |                               |       |       |       |                       |                        |                      |
|                                      |                          |                 | Nome do Produto:  |                |                                    | T                 |                   |                               |       |       |       |                       |                        |                      |
|                                      |                          |                 | Data da Baixa:    | 02/05/2017     | Até 02/05/2017                     |                   |                   |                               |       |       |       |                       |                        |                      |
|                                      |                          |                 |                   |                | Pesquisar                          |                   |                   |                               |       |       |       |                       |                        |                      |
| Data da Baixa                        | Linha de Produto         | Nome do Produto | Lote              | Validade       | Qtde. de Unidades<br>Emb. Primária | Qtde. (Kg)        | Observação        | Motivo da Baixa<br>Retroativa | Manhã | Tarde | Noite | Visualizar<br>Consumo | Excluir <sup>Mot</sup> | ivo dia sem<br>baixa |
| 02/05/2017 - Dia sem<br>baixa diária |                          |                 |                   |                | 0                                  | 0                 |                   |                               |       |       |       |                       | x                      |                      |
|                                      |                          |                 |                   |                | Gerar Excel                        |                   |                   |                               |       |       |       |                       |                        |                      |
| TRODES                               |                          |                 |                   | Usuário        | SAESP Perfil:ESCOLA M              | lódulo: GDAE Vers | são: 20170425_154 | 958(21)                       |       |       |       |                       |                        |                      |

- Selecionar na Grid > Visualizar Consumo
- Resultado> Sistema informar Baixa sem consumo

| ſ |                               | Mensagem |  |
|---|-------------------------------|----------|--|
|   | Baixa sem consumo registrado. |          |  |
|   |                               | ОК       |  |

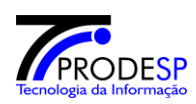

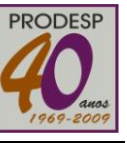

SECRETARIA DE EDUCAÇÃO DO ESTADO DE SÃO PAULO – SAESP II – SISTEMA DE PÁG.: 9 de 10 ADMINISTRAÇÃO ESCOLAR DE SÃO PAULO

- Selecionar na Grid > Motivo sem Baixa
- Resultado> Sistema deverá informar o motivo porque não houve nenhuma baixao

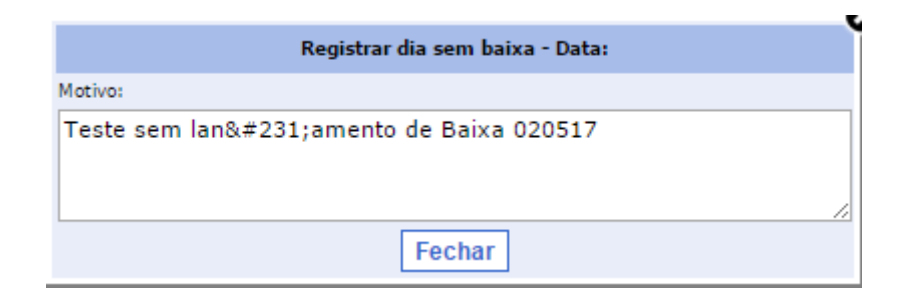

- Selecionar na Grid > Excluir
- Resultado> Sistema deverá Excluir o dia

|                                     | Mensagem |
|-------------------------------------|----------|
| Dia sem baixa excluído com sucesso. |          |
|                                     | ОК       |

#### 4.4. Menu Escola\Nova Baixa Diária> Gerar Relatório Excel

- Selecionar o Botão Gerar Excel >
- Resultado> Sistema deverá Gerar planilha Excel na tela:

| Gestão Dinâmica da Administração Escolar |                          |                 |                |                                                                                  |                                    |            |            |                               |       |       |       |                       |                         |  |  |  |
|------------------------------------------|--------------------------|-----------------|----------------|----------------------------------------------------------------------------------|------------------------------------|------------|------------|-------------------------------|-------|-------|-------|-----------------------|-------------------------|--|--|--|
| Escola                                   | Sistema                  |                 |                |                                                                                  |                                    |            |            |                               |       |       |       |                       |                         |  |  |  |
|                                          | Baixa Diária de Produtos |                 |                |                                                                                  |                                    |            |            |                               |       |       |       |                       |                         |  |  |  |
| Incluir                                  |                          |                 |                |                                                                                  |                                    |            |            |                               |       |       |       |                       |                         |  |  |  |
| Pesquisar                                |                          |                 |                |                                                                                  |                                    |            |            |                               |       |       |       |                       |                         |  |  |  |
|                                          |                          |                 | Diretoria:     | NORTE 1                                                                          |                                    | ٣          |            |                               |       |       |       |                       |                         |  |  |  |
| Escolar                                  |                          |                 |                | AYRES DE MOURA PROFESSOR                                                         |                                    |            |            |                               |       |       |       |                       |                         |  |  |  |
| Linha de Produto:                        |                          |                 |                | Selecione                                                                        | •                                  |            |            |                               |       |       |       |                       |                         |  |  |  |
| Nome do Produto:                         |                          |                 |                |                                                                                  |                                    | Ŧ          |            |                               |       |       |       |                       |                         |  |  |  |
|                                          |                          |                 | Data da Baixa: | 02/05/2017                                                                       | Até 02/05/2017                     |            |            |                               |       |       |       |                       |                         |  |  |  |
|                                          |                          |                 |                |                                                                                  | Pesquisar                          |            |            |                               |       |       |       |                       |                         |  |  |  |
| Data da Baixa                            | Linha de Produto         | Nome do Produto |                | Validade                                                                         | Qtde. de Unidades<br>Emb. Primária | Qtde. (Kg) | Observação | Motivo da Baixa<br>Retroativa | Manhã | Tarde | Noite | Visualizar<br>Consumo | Motivo dia sem<br>baixa |  |  |  |
| 02/05/2017 - Dia sem<br>baixa diária     |                          |                 |                |                                                                                  | 0                                  | 0          |            |                               |       |       |       | 🖾 🗙                   | 2                       |  |  |  |
|                                          |                          |                 |                |                                                                                  | Gerar Excel                        |            |            |                               |       |       |       |                       |                         |  |  |  |
| TRODES                                   |                          |                 |                | Content Ususinisti SAESP PerfilteSCOLA Módder (DOE Version 2017/0432,154598)[21] |                                    |            |            |                               |       |       |       |                       |                         |  |  |  |

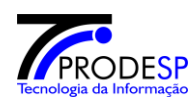

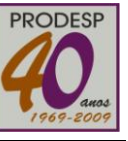

SECRETARIA DE EDUCAÇÃO DO ESTADO DE SÃO PAULO – SAESP II – SISTEMA DE PÁG.: 10 de 10 ADMINISTRAÇÃO ESCOLAR DE SÃO PAULO

- Resultado> Sistema deverá Gerar Planilha Excel na tela:
- ➤ Exemplo:

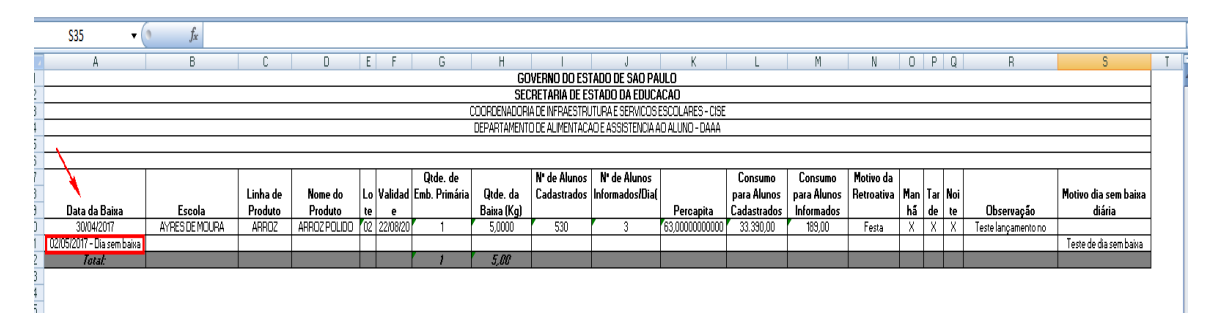